# 第10編 振込

本編では、振込の手順とそれに関連する各機能の操作方法について説明します。

## 1章 振込機能の選択

#### (1) 概要

各機能の選択方法を説明します。この操作は振込全機能で共通です。

#### (2) 画面遷移

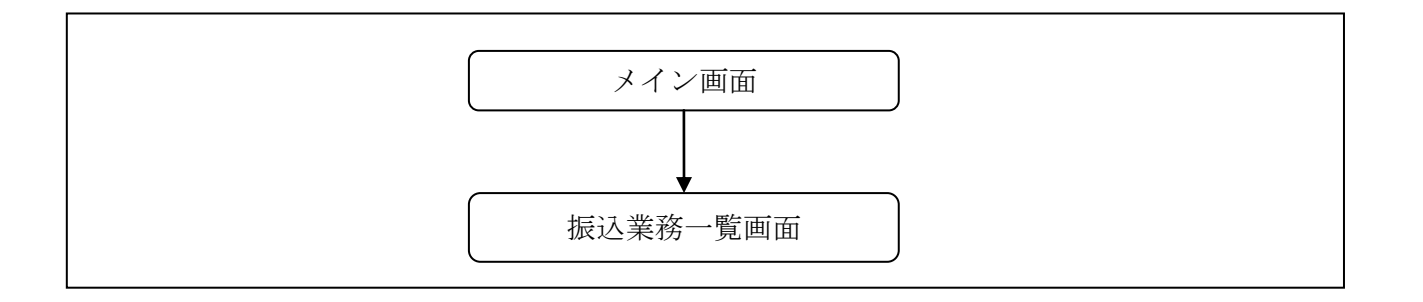

#### (3) 操作説明

「メイン」画面

| 受 残高照会                                                                                 | 👼 定 期 🚺 ローン 🔇 🗞 | 諸届け えつ 契約者 i ■ 取引履歴<br>照 会 |  |  |  |  |
|----------------------------------------------------------------------------------------|-----------------|----------------------------|--|--|--|--|
| インターネットバンキングをご利用いただきありがとうございます。<br>前回ログインした日時は2012年03月26日 11時04分40秒です。                 |                 |                            |  |  |  |  |
| 代表口座のお取引はこちらから 残高照会 入出金明細照会 振 込                                                        |                 |                            |  |  |  |  |
| お取引店                                                                                   | 科目              | □座番号                       |  |  |  |  |
| 統合テスト系共同1302001                                                                        | 普通              | 1000012                    |  |  |  |  |
| ■代表口座以外のお取引については、画面一番上                                                                 | のメニューを押してください。  |                            |  |  |  |  |
| ■税金・各種料金の払込み(ペイジー)をする場合は、「税金・各種料金の払込み」ボタンを押してください。 ■保有資産の照会をする場合は、「保有資産照会」ボタンを押してください。 |                 |                            |  |  |  |  |
| 税金・各種料金の払込み(保有資産照会)                                                                    |                 |                            |  |  |  |  |

| 手順         | 項目 | 操作内容/項目説明                          |  |
|------------|----|------------------------------------|--|
| $\bigcirc$ | 振込 | 「振込」をクリックします。<br>「振込業務一覧」画面へ遷移します。 |  |

| <b>2 1 1 1 1</b> |     |                                    |
|------------------|-----|------------------------------------|
| 11 版达            |     | お客様のインターネットバンキング契約口座から振込を行います。<br> |
| Q 振込結果照会         |     | インターネットバンキングで行った振込取引の結果を照会します。     |
| <b>Q</b> 振込予約照会  |     | インターネットバンキングで振込予約した明細を照会します。       |
| 🚫 振込予約取消         |     | インターネットバンキングで行った振込予約を取り消します。       |
| 🙆 振込先メンテラ        | ナンス | 振込先情報のメンテナンス(追加・修正・削除)を行います。       |
|                  |     | -                                  |
|                  |     |                                    |
|                  |     |                                    |

🔷 諸届け

2つ 契約者 情報変更

振込予約取消

■ 取引履歴 照 会

振込先メンテナンス

| 手順      | 項目     | 操作内容/項目説明        |                         |
|---------|--------|------------------|-------------------------|
| (1) 振込業 |        | 実行する機能を次から選択します。 |                         |
|         |        | 振込               | IBサービス契約口座から振込(即時または予   |
|         |        |                  | 約)を行います。                |
|         |        | 振込結果照会           | I Bサービスで行った振込取引の結果を照会し  |
|         | 振込業務一覧 |                  | ます。                     |
|         |        | 振込予約照会           | I B サービスで行った振込予約の明細を照会し |
|         |        |                  | ます。                     |
|         |        | 振込予約取消           | IBサービスで行った振込予約を取消します。   |
|         |        | 振込先メンテナンス        | 振込先情報のメンテナンス(追加、修正、削除)  |
|         |        |                  | を行います。                  |

### 【留意事項】

「振込業務一覧」画面

1999 定期

振込結果照会

📕 » 振 込

振 込

ע-ם 🚺

振込予約照会

🛞 残高照会

振込業務一覧

勘定系および利用金庫の取り扱い機能の違いにより、表示されるメニューが異なります。